# Welcome to eFolder Express!

eFolder Express is a simple web application that lets authorized VA employees bulk download documents from the VBMS eFolder, reducing the need to manually click and save these documents one by one. It was built by the Digital Service at VA (DSVA) and will hopefully create cost savings and process improvement for many areas of the VA.

#### **1.** Sign in to eFolder Express on your browser

- Make sure you're connected to the VA network.
- Navigate to efolder.cf.ds.va.gov
- Sign in using your VA credentials.
- You should now be on the eFolder Express home page.

| Contraction of the second second seco | USER NAME 🗸 |
|----------------------------------------------------------------------------------------------------|-------------|
|                                                                                                    |             |
| Welcome to eFolder Express!                                                                                                    |             |
| eFolder Express allows VA employees to bulk-download VBMS eFolders.<br>Search for a Veteran ID number below to get started.                                                                                                    |             |
| Search                                                                                                    |             |
| Note: eFolder Express does not currently support Virtual VA documents.                                                                                                    |             |

#### **2. Search for a case**

• On the eFolder Express home page, enter (or copy and paste) the Veteran ID for the eFolder you want to download and click "Search." Note that eFolder Express does not retrieve Virtual VA documents.

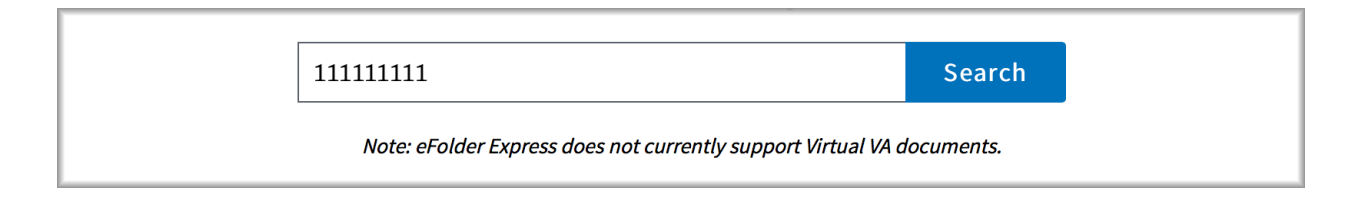

• If you see this browser notification at the bottom of your screen, you can click "No" or the X to close it. This message is not relevant to eFolder Express.

| Https://efolder.cf.uat.ds.va.gov/ | D + S Certificate error C     B eFolder Express     X                                 | ជ ហ                                          |
|-----------------------------------|---------------------------------------------------------------------------------------|----------------------------------------------|
| <                                 | > eFolder Express                                                                     | FRANKLIN ROOSEVELT 🗸                         |
|                                   |                                                                                       |                                              |
|                                   |                                                                                       |                                              |
|                                   | Walcomo to oFoldo                                                                     | ar Everyogel                                 |
|                                   | welcome to erolde                                                                     | r Express!                                   |
|                                   | eFolder Express allows VA employees to bulk-d<br>Search for a Veteran ID number below | ιownload VBMS eFolders.<br>ν to get started. |
|                                   |                                                                                       | Search                                       |
|                                   | Note: eFolder Express does not currently suppo                                        | ort Virtual VA documents.                    |
|                                   |                                                                                       |                                              |
|                                   |                                                                                       |                                              |
|                                   |                                                                                       |                                              |
|                                   | Built with $\heartsuit$ by the Digital Service at the VA.                             | Send feedback                                |
|                                   |                                                                                       |                                              |
|                                   |                                                                                       |                                              |
|                                   |                                                                                       |                                              |
|                                   |                                                                                       |                                              |
|                                   |                                                                                       |                                              |
|                                   |                                                                                       |                                              |
|                                   |                                                                                       |                                              |
|                                   | Do you want AutoComplete to remember web form entries? Learn about AutoComplete       | Yes No ×                                     |
| 🙆 (2) 🚍 o 💽                       |                                                                                       | ~ 🕅 📾 🕕 11:21 AM<br>10/6/2016                |

• If you searched for a large case file, it may take a few minutes to locate the case you entered - do not navigate away from this page as the file loads.

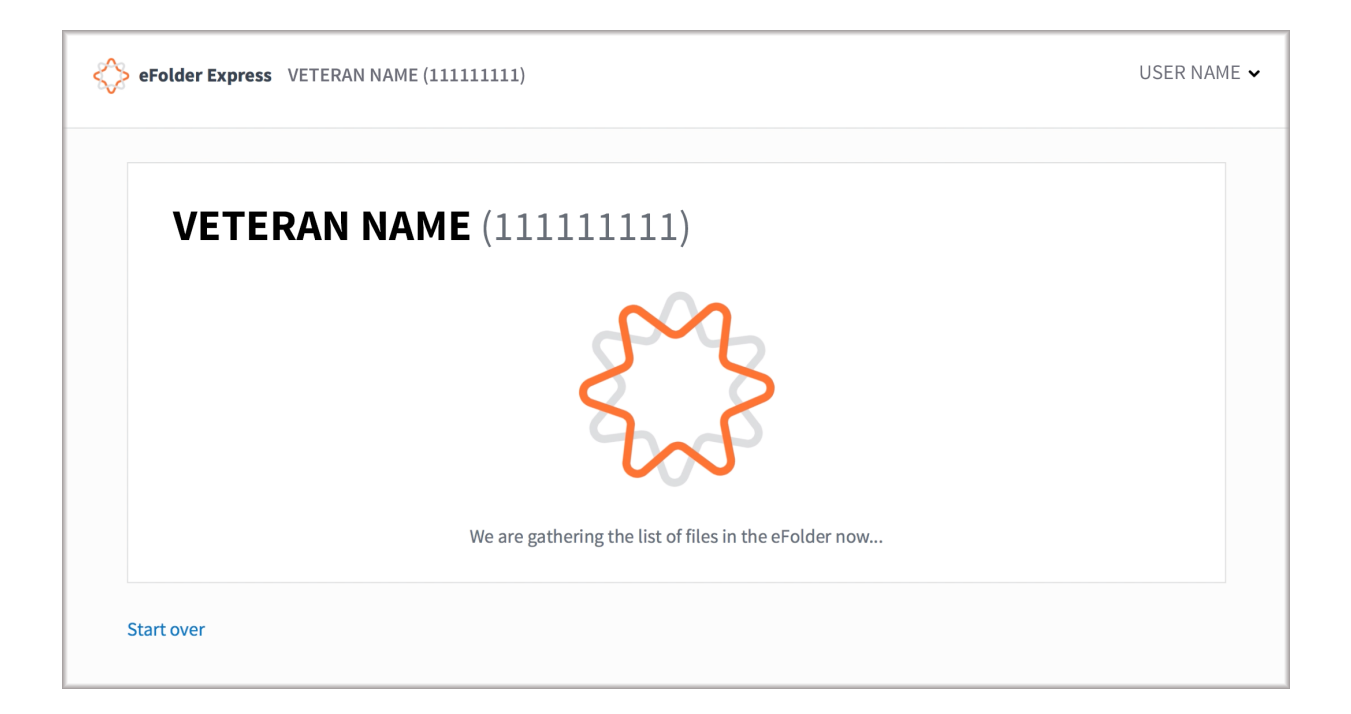

## 3. Verify and Start Retrieving eFolder

• If the veteran name and documents in the list are correct, click the "Start Retrieving eFolder" button at the top or bottom of the page to continue.

| VEIERAN NAME ( I I I I I I I I I )<br>eFolder Express found 8 files in eFolder #1111111 (VETERAN NAME). Verify<br>button below to retrieve the files from VBMS. | y the ID # and click the Start Retrieving eFolder |
|----------------------------------------------------------------------------------------------------|---------------------------------------------------|
| Start Retrieving eFolder                                                                                                    |                                                   |
| Filename                                                                                                    | Receipt Date                                      |
| PRIVATE_THIRD_PARTY-600077285-1876487.pdf                                                                                                    | 06/03/2016                                        |
| INFORMAL_CLAIM-600077285-1876488.pdf                                                                                                    | 06/03/2016                                        |
| DD214 - DD214.pdf                                                                                                    | 06/02/2016                                        |
| VA Form 21-22.pdf                                                                                                    | 06/02/2016                                        |
| VA Form 21-526.pdf                                                                                                    | 06/02/2016                                        |
| VA Form 21-4138.pdf                                                                                                    | 06/02/2016                                        |
| VA Form 21-4142.pdf                                                                                                    | 06/02/2016                                        |
| DD214 - Copy 1.pdf                                                                                                    | 06/02/2016                                        |

# 4. Depending on the size of the folder, it can take anywhere from a few minutes to a few hours to fetch all the files in an eFolder. You may navigate away or close the browser window at any time (don't worry, eFolder Express will continue retrieving files in the background, even if you leave the page).

- You can now return to the eFolder Express home page and search for an additional case (eFolder Express can download multiple cases at the same time).
- You can compile files for up to 64 eFolders simultaneously.

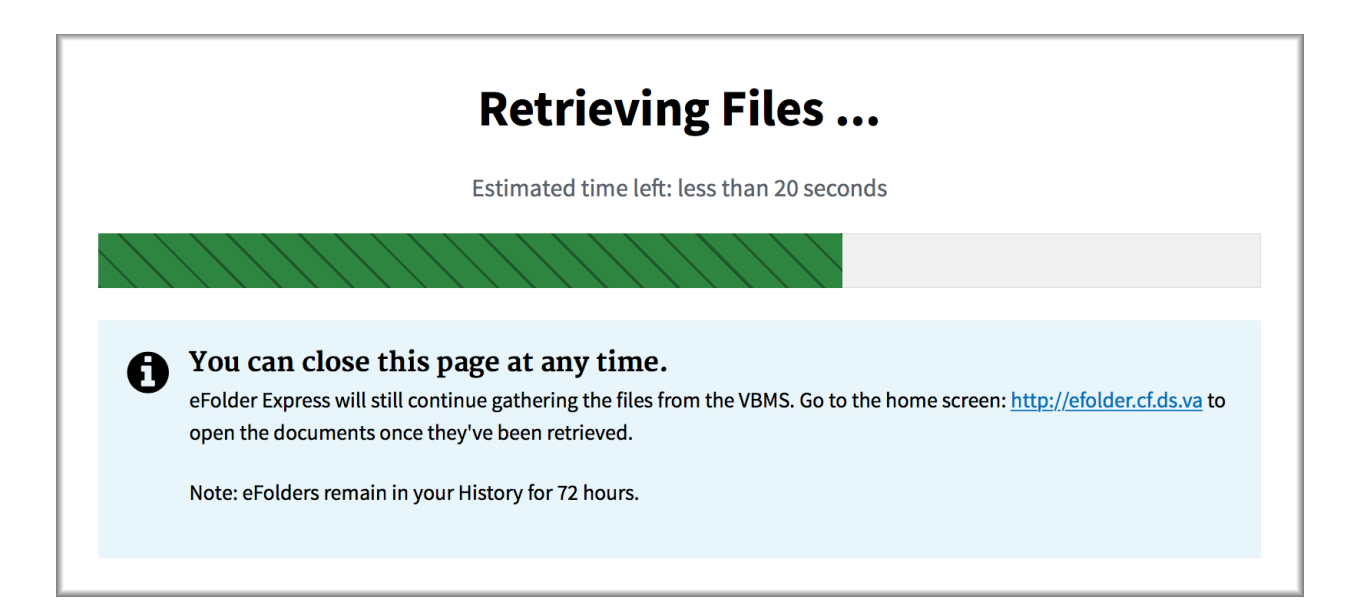

## 5. Download the zip file

• If you navigated away while your files were retrieved, click on the "View Progress" link next to file number under Download History on the eFolder Express home page. eFolder files that have been retrieved from VBMS will be accessible from your Download History for 72 hours.

| 🔆 eFolder Express                                                                                                    | USER NAME     |
|----------------------------------------------------------------------------------------------------|---------------|
| Welcome to eFolder Express!         eFolder Express allows VA employees to bulk-download VBMS eFolders.<br>Search for a Veteran ID number below to get started.         Search         Note: eFolder Express does not currently support Virtual VA documents. |               |
| Download History                                                                                                    |               |
| GEORGE KIRKLAND (320102183)                                                                                                    | View Results  |
| ARCHIE DZVE (757701138)                                                                                                    | View Results  |
| EDDIE CALDWELL (796121086)                                                                                                    | View Progress |
| VERA MARSHALL (796147498)                                                                                                    | View Progress |

- Documents that are completed successfully will appear in the "Completed" tab.
- Once you are ready, click the "Download eFolder" button to download a zip file that contains all the fetched documents from the eFolder. *Note that the VA requires you download these zip files to a shared drive rather than your local disk out of consideration for PII/PHI sensitivity. Virtual VA documents will not be included in your downloaded eFolder.*

| 🖒 eFold | er Express VETERAN               | I NAME (111111111)                                              |                        |                                       | USER NAME       |
|---------|----------------------------------|-----------------------------------------------------------------|------------------------|---------------------------------------|-----------------|
|         |                                  |                                                                 |                        |                                       |                 |
|         | Succe<br>All of the<br>button b  | <b>SS!</b><br>e documents in the VBMS<br>elow.<br>mload eFolder | S eFolder for #1111111 | .1 are ready to download. Click the ' | 'Download"      |
|         | <ul> <li>Progress (0)</li> </ul> | ✓ Completed (8)                                                 | 🗶 Errors (0)           |                                       |                 |
|         | Filename                         | 2                                                               |                        | F                                     | Receipt<br>Date |
|         | ✓ PRIVATE_                       | THIRD_PARTY-60007728                                            | 35-1876487.pdf         | C                                     | 06/03/2016      |
|         | V INFORMA                        | L_CLAIM-600077285-18                                            | 76488.pdf              | C                                     | 06/03/2016      |
|         | ✓ DD214 - D                      | DD214.pdf                                                       |                        | C                                     | 06/02/2016      |
|         | VA Form 2                        | 21-22.pdf                                                       |                        | C                                     | 06/02/2016      |
|         | VA Form 2                        | 21-526.pdf                                                      |                        | C                                     | 06/02/2016      |
|         | VA Form 2                        | 21-4138.pdf                                                     |                        | C                                     | 06/02/2016      |
|         | VA Form 2                        | 21-4142.pdf                                                     |                        | (                                     | 96/02/2016      |
| Searc   | ch for Another eFolder           |                                                                 |                        | Do                                    | wnload eFolder  |

#### 6. Tips for saving a download from Internet Explorer

• After clicking "Download eFolder" you will see a notification from the browser asking if you'd like to open or save the download. Click the arrow next to Save so you can designate a location for saving the documents (see next image).

| (a) (b) (b) https://efolder.cf.uat.ds. <b>va.gov</b> /downloads/182 | P ▼ S Certificate error C SetUp eFolder Express ×                            |                                                                      | @ <mark>-×</mark><br>A ☆ \$ |
|---------------------------------------------------------------------|------------------------------------------------------------------------------|----------------------------------------------------------------------|-----------------------------|
| \$                                                                  | Folder Express JANIS DQMELIO (117739775)                                     | -<br>FRANKLIN ROOSE                                                  | VELT ¥                      |
|                                                                     |                                                                              |                                                                      |                             |
|                                                                     | Success!<br>All of the documents in the VBMS eFolder for<br>Download eFolder | #117739775 are ready to download. Click the "Download" button below. |                             |
|                                                                     | Progress (0)     Completed (9)     Filename                                  | rors (0) Receipt Date 🔦                                              |                             |
|                                                                     | <ul> <li>STANDARD_5103_NOTICE-600077283-18764</li> </ul>                     | 34.pdf 06/03/2016                                                    |                             |
|                                                                     | CHARACTER_DISCHARGE-600077283-187649                                         | 5.pdf 06/03/2016                                                     |                             |
|                                                                     | INFORMAL_CLAIM-600077283-1876499.pdf                                         | 06/03/2016                                                           |                             |
|                                                                     | ✓ INFORMAL_CLAIM-600077283-1876500.pdf                                       | 06/03/2016                                                           |                             |
|                                                                     | ✓ DD214 - Copy 1.pdf                                                         | 06/02/2016                                                           |                             |
|                                                                     | DCS-IOEQ9ZS02A6SEI.pdf                                                       | 06/02/2016                                                           |                             |
|                                                                     | VA Form 21-4138.pdf                                                          | 06/02/2016                                                           |                             |
|                                                                     | <ul> <li>Manifest-INUC4G1KBSRJA4.pdf</li> </ul>                              | 06/02/2016                                                           |                             |
|                                                                     | Do you want to open or save janisdqmelio-20161006.zip from efolder           | cf.uat.ds.va.gov? Open Save  Gancel                                  | ~                           |
| 🚱 🏉 🚞 💽 🕵 🔼                                                         |                                                                              |                                                                      | ~ 😼 🐿 🕸 11:25 AM            |

• Click the arrow next to Save to select "Save as."

|             | Built with $\stackrel{\circ}{_{\rm o}}$ by the Digital Service at the VA.                 | Sind for the st              |
|-------------|-------------------------------------------------------------------------------------------|------------------------------|
|             | Do you want to open or save janisdqmello-20161006.zip from efolder.cf.uat.ds.va.gov? Open | Save as<br>Save and open     |
| 🚱 🥭 🚞 D 💽 🧕 |                                                                                           | - 🍡 🎲 🕩 3.21 PM<br>10/6/2016 |

• If you'd like to change the name of the downloaded folder, you can do so here. eFolder Express saves the folder as lastname-firstname-lastfourdigitsoftheveteransID.zip by default (for example: Smith,John-1234.zip). Then click "Save."

| A letter //felder f ust de us anv/deuelesde/192 0 x 9 Cette |                                                                                                    |                                                     |
|-------------------------------------------------------------|----------------------------------------------------------------------------------------------------|-----------------------------------------------------|
|                                                             | Download eFolder                                                                                                    | 00 A KA                                             |
| €) Progre                                                   | الله المعالية المعالية المعالية المعالية (//wcofpcb.dva.va.gov) (P:) المعالية المعالية (//wcofpcb.dva.va.gov) (P:) المعالية المعالية (//wcofpcb.dva.va.gov) (P:) المعالية المعالية (//wcofpcb.dva.va.gov) (P:) المعالية المعالية (//wcofpcb.dva.va.gov) (P:) المعالية المعالية (//wcofpcb.dva.va.gov) (P:) المعالية المعالية (//wcofpcb.dva.va.gov) (P:) المعالية المعالية (//wcofpcb.dva.va.gov) (P:) المعالية (//wcofpcb.dva.va.gov) (P:) (P:) (P:) (P:) (P:) (P:) (P:) (P: |                                                     |
| File                                                        | Organize * New folder Bit * @                                                                                                    |                                                     |
| 🗸 STA                                                       | No items match your search.                                                                                                    |                                                     |
| 🗸 СН                                                        | b ≥ Documents<br>b ≥ Music<br>b ≥ Pictures                                                                                                    |                                                     |
| V INF                                                       | D 📷 Videos 🗉                                                                                                    |                                                     |
| V INF                                                       | ▲ (● Computer<br>> ▶ ▲ Objik (C)<br>▷ ♀ 𝑘                                                                                                    |                                                     |
| V DD                                                        | > ♀ 005Q5 (\vacofp.<br>> ♀ mapps (\vacofp.                                                                                                    |                                                     |
| V DCS                                                       | P See Roops (Wacob P                                                                                                    |                                                     |
| 🗸 VA                                                        | Save as type: Compressed (zipped) Folder                                                                                                    |                                                     |
| 🗸 Mar                                                       | Hide Folders     Cancel                                                                                                    |                                                     |
| 🗸 VA                                                        | orm 21-22.pdf 06/02/2016                                                                                                    |                                                     |
|                                                             | ×                                                                                                    |                                                     |
|                                                             |                                                                                                    |                                                     |
| Search for Anoth                                            | reFolder Download eFolder                                                                                                    |                                                     |
|                                                             |                                                                                                    |                                                     |
| Bu Do you want to                                           | npen or save janisdgmelio-20161006.zjp from efolder.cf.uat.ds.va.gov? Open Save 🔻 Cancel 🗴                                                                                                    |                                                     |
| 📀 🥔 📇 🖸 🕵 🖊 🗞 🍕                                             |                                                                                                    | <ul> <li>▲ ● 11:39 AM</li> <li>10/6/2016</li> </ul> |

| Contraction of the second second seco | P → Q Certificate error C Gelolder Express ×         |                               |
|----------------------------------------------------------------------------------------------------|------------------------------------------------------|-------------------------------|
|                                                                                                    | √ Progress (0) ✓ Completed (9) X Errors (0)          |                               |
|                                                                                                    | Filename                                             | Receipt Date                  |
|                                                                                                    | STANDARD_5103_NOTICE-600077283-1876484.pdf           | 06/03/2016                    |
|                                                                                                    | CHARACTER_DISCHARGE-600077283-1876495.pdf            | 06/03/2016                    |
|                                                                                                    | V INFORMAL_CLAIM-600077283-1876499.pdf               | 06/03/2016                    |
|                                                                                                    | ✓ INFORMAL_CLAIM-600077283-1876500.pdf               | 06/03/2016                    |
|                                                                                                    | ✓ DD214 - Copy 1.pdf                                 | 06/02/2016                    |
|                                                                                                    | CCS-IOEQ9ZS02A6SEI.pdf                               | 06/02/2016                    |
|                                                                                                    | VA Form 21-4138.pdf                                  | 06/02/2016                    |
|                                                                                                    | ✓ Manifest-INUC4G1KBSRJA4.pdf                        | 06/02/2016                    |
|                                                                                                    | ✓ VA Form 21-22.pdf                                  | 06/02/2016                    |
|                                                                                                    |                                                      | ~                             |
|                                                                                                    |                                                      |                               |
| Sea                                                                                                    | rch for Another eFolder                              | Download eFolder              |
|                                                                                                    |                                                      |                               |
|                                                                                                    |                                                      |                               |
| Bui                                                                                                    | It with v by the Digital Service at the VA.          | Send reedback                 |
|                                                                                                    | The veteranname-20161006.zip download has completed. | View downloads ×              |
| 🚱 🏉 📜 🖸 🔄                                                                                                    |                                                      | - 🍡 💭 ♠) 3:21 PM<br>10/6/2016 |

• You can now click "Open" to open the folder you just saved.

 Here you will see all the downloaded documents in receipt date order. Each eFolder document will have a file name with the following pattern: DocumentNumber-DocumentType-ReceiptDate, where the date is written 4-digit year, 2-digit month, 2-digit day (for example: 0010-BoardDecision-20161109).

|                                                                                 |                                             |                        |                 |          |                   |              |           |       | - # <b>-×</b>         |
|---------------------------------------------------------------------------------|---------------------------------------------|------------------------|-----------------|----------|-------------------|--------------|-----------|-------|-----------------------|
| 🗲 🕘 🍘 https://efolder.cf.uat.ds. <b>va.gov</b> /downloads/182 💫 🗸 😵 Certificate | error 🖒 <i>i</i> eFolder Express            | ×                      |                 |          |                   |              |           |       | 6 🕁 🔅                 |
|                                                                                 |                                             |                        |                 |          |                   |              |           |       | ^                     |
| Dow                                                                             | nload eFolder                               |                        |                 |          |                   |              |           |       |                       |
|                                                                                 |                                             |                        |                 |          |                   |              |           |       |                       |
|                                                                                 |                                             |                        |                 |          |                   |              |           |       |                       |
|                                                                                 |                                             |                        |                 |          |                   |              |           |       |                       |
| +D. Progress (                                                                  | 0) Completed (9) 🔰                          | Errors (0)             |                 |          |                   |              |           |       |                       |
|                                                                                 |                                             |                        |                 |          |                   |              |           |       |                       |
| Comput                                                                          | er 🕨 Tushuus (\\vacotpcb.dva.va.gov) (P:) 🕨 | veteranname-20161006   |                 | •        | Search veterannar | ne-20161006  | Q         |       |                       |
| Organize 👻 Extract al                                                           | l files                                     |                        |                 |          |                   | §= • 🛄       | 0         |       |                       |
| - Fauncites                                                                     | Name                                        | Туре                   | Compressed size | Password | Size              | Ratio E      | Date mod  |       |                       |
| Desktop                                                                         | 100000-STANDARD 5103 NOTICE-6               | Adobe Acrobat Document | 1.867 KB        | No       | 2.101 KB          | 12% 1        | 10/6/2016 |       |                       |
| Downloads                                                                       | 100010-CHARACTER DISCHARGE-6                | Adobe Acrobat Document | 1.119 KB        | No       | 1.176 KB          | 5% 1         | 10/6/2016 |       |                       |
| Secent Places                                                                   | 100020-INFORMAL CLAIM-6000772               | Adobe Acrobat Document | 1.040 KB        | No       | 1.176 KB          | 12% 1        | 10/6/2016 |       |                       |
|                                                                                 | 100030-INFORMAL_CLAIM-6000772               | Adobe Acrobat Document | 1,040 KB        | No       | 1,176 KB          | 12% 1        | 10/6/2016 |       |                       |
| 🧊 Libraries                                                                     | 1 00040-DD214 - Copy 1                      | Adobe Acrobat Document | 79 KB           | No       | 84 KB             | 7% 1         | 10/6/2016 |       |                       |
| Documents                                                                       | 100050-DCS-IOEQ9ZS02A6SEI                   | Adobe Acrobat Document | 14 KB           | No       | 26 KB             | 48% 1        | 10/6/2016 |       |                       |
| 🎝 Music                                                                         | 1 00060-VA Form 21-4138                     | Adobe Acrobat Document | 385 KB          | No       | 402 KB            | 5% 1         | 10/6/2016 |       |                       |
| 🔚 Pictures                                                                      | 100070-Manifest-INUC4G1KBSRJA4              | Adobe Acrobat Document | 17 KB           | No       | 23 KB             | 26% 1        | 10/6/2016 |       |                       |
| 😸 Videos                                                                        | 1-22 00080-VA Form 21-22                    | Adobe Acrobat Document | 576 KB          | No       | 600 KB            | 4% 1         | 10/6/2016 |       |                       |
|                                                                                 |                                             |                        |                 |          |                   |              |           |       |                       |
| rt Computer                                                                     |                                             |                        |                 |          |                   |              |           |       |                       |
| SUisk (C:)                                                                      |                                             |                        |                 |          |                   |              |           |       |                       |
| Sector Contraction                                                              |                                             |                        |                 |          |                   |              |           |       |                       |
|                                                                                 |                                             |                        |                 |          |                   |              |           |       |                       |
|                                                                                 |                                             |                        |                 |          |                   |              |           |       |                       |
| Groups (\vacoface                                                               |                                             |                        |                 |          |                   |              |           |       |                       |
|                                                                                 |                                             |                        |                 |          |                   |              |           |       |                       |
| 🗣 Network                                                                       |                                             |                        |                 |          |                   |              |           |       |                       |
|                                                                                 |                                             |                        |                 |          |                   |              |           |       |                       |
|                                                                                 |                                             |                        |                 |          |                   |              |           |       |                       |
|                                                                                 | •                                           | m                      |                 |          |                   |              | •         |       |                       |
| ) 9 items                                                                       | Offline status: Online                      |                        |                 |          |                   |              |           |       |                       |
| Offlir                                                                          | e availability: Not available               |                        |                 |          |                   |              |           |       |                       |
| Dearch to thomas a                                                              | otaci                                       |                        |                 |          | Downlog           | d oFoldor    |           |       |                       |
|                                                                                 |                                             |                        |                 |          | Downloa           | iu eroluei   |           |       |                       |
|                                                                                 |                                             |                        |                 |          |                   |              |           |       |                       |
|                                                                                 |                                             |                        |                 |          |                   |              |           |       |                       |
|                                                                                 |                                             |                        |                 |          |                   |              |           |       |                       |
|                                                                                 |                                             |                        |                 |          |                   |              |           |       |                       |
| Built with " by the Di                                                          | gital Service at the VA                     |                        |                 |          |                   | and foodback |           |       |                       |
| Built with $\heartsuit$ by the Di                                               | gital bervice at the VA.                    |                        |                 |          | 50                | end reedback |           |       | Ň                     |
| 🚱 🏉 🍋 🖸 😣                                                                       |                                             |                        |                 |          |                   |              |           | - 🍺 🔁 | 11:43 AM<br>10/6/2016 |

### 8. If you encounter errors

• If eFolder Express encounters a problem fetching a document from the VBMS eFolder, it will appear in the "Errors" tab. If this happens you may need to manually download these files directly from the VBMS eFolder.

| Some fil<br>eFolder Exp<br>You can still<br>Downloa | les couldn't be add<br>ress couldn't fetch some file<br>download the rest of the fil<br>ad Anyway Retry Do | ded<br>es. Click on the "Err<br>es by clicking the "<br>wnload | ors" tab below.<br>Download" button bel | ow.          |
|-----------------------------------------------------|----------------------------------------------------------------------------------------------------|----------------------------------------------------------------|-----------------------------------------|--------------|
| <ul><li>𝔥 Progress (0)</li></ul>                    | ✔ Completed (1144)                                                                                         | X Errors (7)                                                   |                                         |              |
| Filename                                            |                                                                                                    |                                                                |                                         | Receipt Date |
| × VDC_262822                                        | _0001.bin                                                                                                  |                                                                |                                         | 08/17/2013   |
| × VDC_262812                                        | _0006.bin                                                                                                  |                                                                |                                         | 08/17/2013   |
| × VDC_262820                                        | _0001.bin                                                                                                  |                                                                |                                         | 08/17/2013   |

• In certain situations you may see many errors. This may be caused by a poor connection with the VBMS servers. If this happens you can attempt to re-fetch the *entire* eFolder by clicking the "Retry Download" button. You may not re-fetch individual files with eFolder Express.

|   | Some files couldn't be added                                                          |
|---|---------------------------------------------------------------------------------------|
| U | , eFolder Express couldn't fetch some files. Click on the "Errors" tab below.         |
|   | You can still download the rest of the files by clicking the "Download" button below. |
|   | Download Anyway Retry Download                                                        |
|   |                                                                                       |